## MAP 360 INSTALLING V3 UPGRADE for software with USB License Keys

Note: You must have current maintenance subscription to be able to install upgrades. Contact us at 1-888-632-8285 if you are not sure.

## You must UPDATE your USB License Key first to install updates:

By opening\_Map360 to a new or existing project. At top right ribbon click "About IMS Map360" and from drop down list select "License Manager"

1.) Click on "**Update Key with New Information**" button at bottom of the Software License USB key Maintenance dialog box.

| 0 0                        | Software License USB Key Maintenance                           | v2.0             |                                |          |  |
|----------------------------|----------------------------------------------------------------|------------------|--------------------------------|----------|--|
| Help About IMS<br>Map360 V | USB Key ID: 5398E89                                            |                  |                                |          |  |
| About IMS Map360           | Available Licenses for this Key<br>Product Name                | Version          | Expiry Date                    | Licenses |  |
| (Check For Updates         | Bing Maps Subscription<br>IMS Map360 + Animation + Point Cloud | 00.00.00 2.01.00 | January-31-20<br>January-31-20 | 1        |  |
| License Manager            |                                                                |                  |                                |          |  |
| IMS Map360 on the Web      |                                                                |                  |                                |          |  |
| Submit Bug Report          | Press 'Update Key' to insert licences into key                 |                  |                                |          |  |
| Submit Feature Request     | Update Key                                                     | with New Inform  | ation Ext                      |          |  |

2.) Should now display message in dialog "**Key Successfully updated**". Click **Exit**. This message may pop up that Version 3 is available for download, if not go to next step:

| License | Key Version Check                                                                                                    | $\times$ |
|---------|----------------------------------------------------------------------------------------------------|----------|
|         | Version 3.0.3 is available for download.<br>Your current key is licensed only to version 2.02.00 and cannot<br>run the new version until it is updated.<br>Please use the License Manager application to update your key.<br>A current maintenance subscription plan is required to update |          |
|         | your key.<br>To renew your maintenance subscription plan b required to update<br>MicroSurvey Software at 1-800-668-3312 or visit the<br>MicroSurvey Store at http://store.microsurveysales.com                                                                                             |          |
|         | Note: If you would like to stop notification please<br>change your Auto Update Preferences under the Help Menu.                                                                                                    |          |
|         | ОК                                                                                                    |          |

- 3.) Shut down Map360 and **restart** program to apply change to USB key.
- 4.) **Open** Map360 again to new blank project. At top right ribbon and click "**About IMS Map360**" and from dropdown select **Check for Updates** for program:

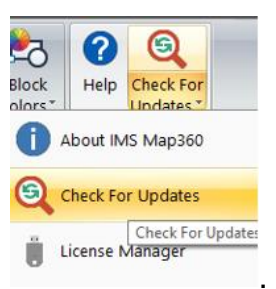

5.) This dialog will appear, but you may need to close or minimize Map360 to see it and may be in the background:

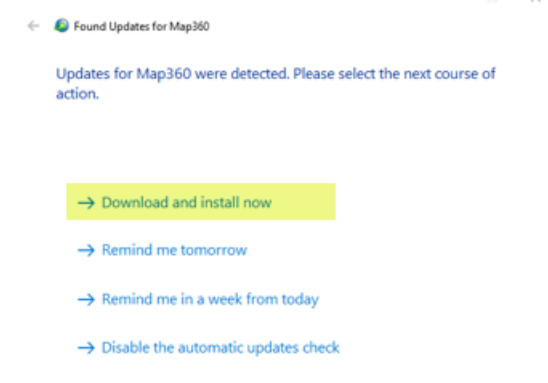

6.) Click on: Download and install now :

| oose Updates to Install                                                                                                    |                                                                                                    |                                                                         |
|----------------------------------------------------------------------------------------------------|----------------------------------------------------------------------------------------------------|-------------------------------------------------------------------------|
|                                                                                                    |                                                                                                    |                                                                         |
| Updates                                                                                                    |                                                                                                    |                                                                         |
| Update                                                                                                    | Size                                                                                                    | Action                                                                  |
| Map360 3.0                                                                                                    | 894.04 MB                                                                                                    | Downl                                                                   |
| it will not uninstall it. A VALID CUSTO<br>REQUIRED TO CONTINUE RUNNING                                                                                                    | MER CARE PACKAGE I<br>MAP360 BEYOND THE                                                                                                    | S<br>30-DAY                                                             |
| it will not uninstall it. A VALID CUSTO<br>REQUIRED TO CONTINUE RUNNING<br>TRIAL PERIOD. You can view your CC<br>USB license key via the USB License<br>Programs   IMS Map360 3.0   USB Lic<br>successful installation of this upgrade<br>stating "Some of the updates failed to<br>update seemed to install successfully<br>version then you can safely ianore this | MER CARE PACKAGE I<br>MAP360 BEYOND THE<br>2P expiry date and updat.<br>Manager application (Sta<br>zense Manager). (Note: A<br>you may see an error me<br>install properly" but as lo<br>and you are able to run t<br>s messaae.) | S<br>30-DAY<br>e your<br>art  <br>fter<br>essage<br>ng as the<br>he new |

7.) Click Next and download will start and show progress bar:

|              |                  |                        |                                           |                 | -       |       | $\times$ |
|--------------|------------------|------------------------|-------------------------------------------|-----------------|---------|-------|----------|
| $\leftarrow$ | <b>(</b> )       | 100%) Downloading U    | Jpdates for Map360                        |                 |         |       |          |
|              |                  |                        |                                           |                 |         |       |          |
|              | Dov              | vnloading Updat        | tes                                       |                 |         |       |          |
|              |                  |                        |                                           |                 |         |       |          |
|              | - [ <sup>1</sup> | Jpdates                |                                           |                 |         |       |          |
|              |                  | URL                    |                                           | Size            | Status  |       |          |
|              |                  | http://s3.microsurve   | y.com/ims-map360/3.0/ims-map360-3         | 894.04 MB       | Checki  | n     |          |
|              |                  |                        |                                           |                 |         |       |          |
|              |                  |                        |                                           |                 |         |       |          |
|              |                  |                        |                                           |                 |         |       |          |
|              |                  | Progress: 100% (894.   | 04 MB of 894.04 MB)                       |                 |         |       |          |
|              |                  | Checking integrity (MD | 5)                                        |                 |         |       |          |
|              |                  |                        |                                           |                 |         |       |          |
|              |                  | Save To:               | C: (MicroSurvey \updates \MAP \ims-r      | nap360-3.0.3.24 | 8-en-x6 | 4.exe |          |
|              |                  | Time Remaining:        |                                           |                 | Pau     | se    |          |
|              |                  |                        |                                           |                 |         |       |          |
|              |                  | Automatically instal   | I the updates after finishing the downloa | ids.            |         |       |          |
|              |                  |                        |                                           |                 | _       |       | _        |
|              |                  |                        |                                           | Ne              | xt      | Can   | cel      |

- 8.) When done you may need to restart your computer.
- 9.) Check to agree to License terms, click Next and then accept defaults and click Install:

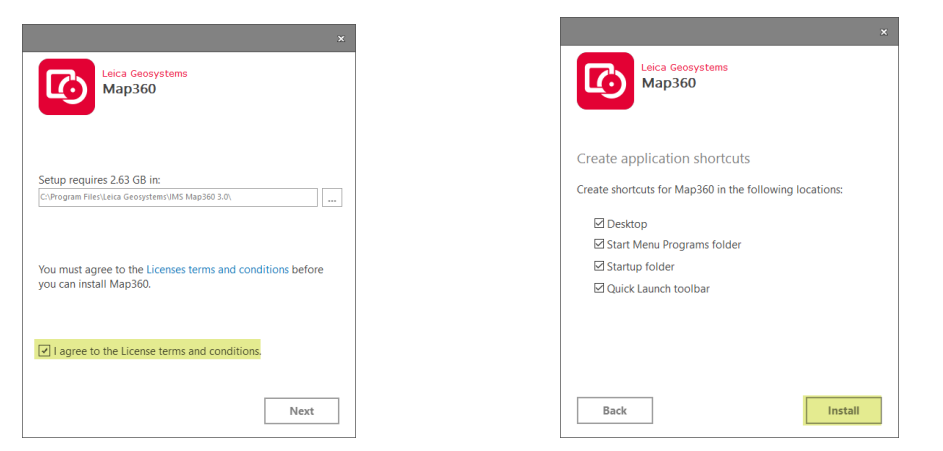

- > Setup Wizard may take a few moments. When done click Finish.
- 10.) If you open program may see a message to initially run as the administrator.

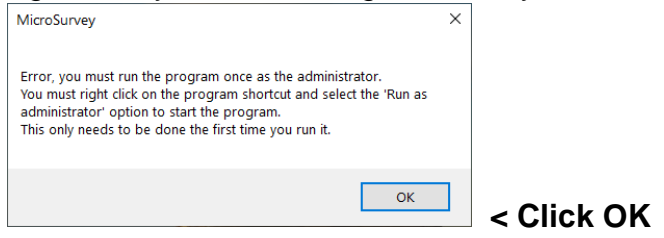

11.) On your Desktop find Map360 v3 new icon that was created. RIGHT CLICK on new icon and from pop up dialog select "RUN as administrator"

|   | Open                              |
|---|-----------------------------------|
|   | Open file location                |
|   | Pin to Start menu (Classic Shell) |
| • | Run as administrator              |
|   | Troubleshoot compatibility        |
|   | Pin to Start                      |
|   | Pin to taskbar                    |
|   | Restore previous versions         |
|   | Send to $>$                       |
|   | Cut                               |
|   | Сору                              |
|   | Create shortcut                   |
|   | Delete                            |
|   | Rename                            |
|   | Properties                        |
|   |                                   |

(An **Analytics program** to provide future input option pops up. This is voluntary and you do not have to participate unless you wish to.)

12.) NOW your new Map360 v3 can be used! Note on your desktop you will still have icon from v2 short cut which you can now delete and just keep new v3 to avoid confusion:

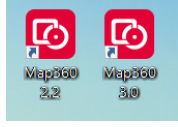